# Chatworkご登録方法

### 1.新規登録画面へアクセスして下さい

#### URLから

https://www.chatwork.com/service/packages/chatwork/pre\_register.php? plan=free&lang=ja

| Chatwork            |                   |         |   |    |
|---------------------|-------------------|---------|---|----|
| 規登録                 |                   |         |   |    |
| メールアドレスの入力          | メールの確認            | 必要事項の入力 |   | 兜7 |
| メールアドレスをノ           | <b>\</b> <i>⊅</i> |         |   |    |
| 9D mail@example.com |                   |         | - |    |

メールアドレスを入力し次へ進むを押して下さい

# 2.登録したアドレスに届いたメールから、会員登録を完了してください ※企業名の入力をお願いします

<u>3.「コンタクトを追加」から、当院のアドレスを検索し、コンタクト申請を</u> して下さい

当院アドレス→ <u>information\_ocha@yourclinic.jp</u>

※コンタクト追加方法(パソコンから)

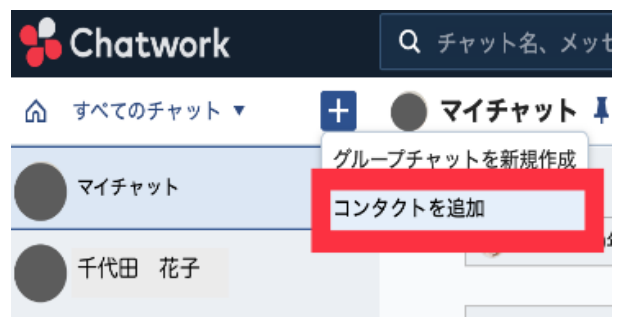

## 4.当院からの返信をお待ちください

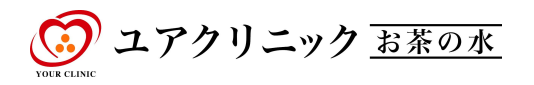